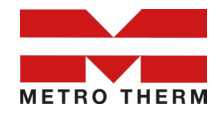

# Uppkopplingsmanual för myUplink

## Till slutanvändare

### **Superb S Online**

Artikelnummer: 1127002138, 1127002166, 1127002186

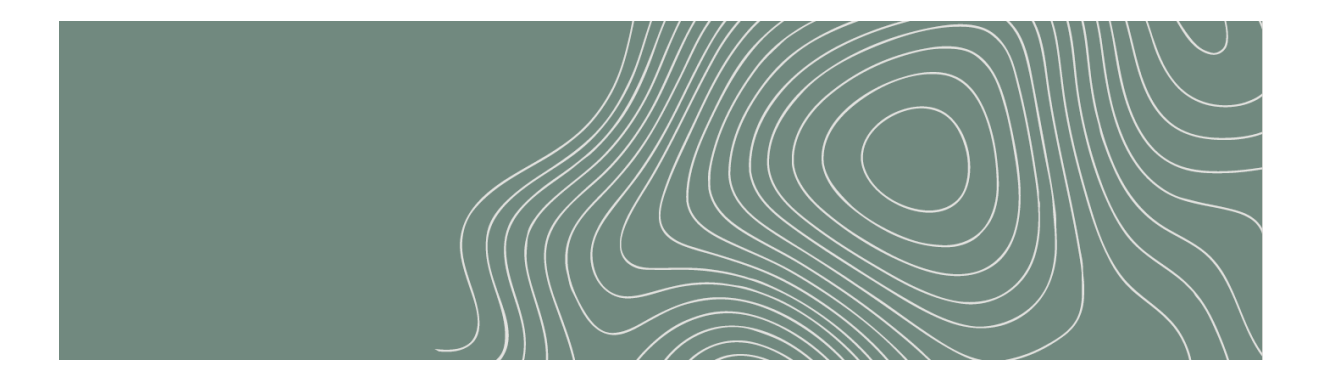

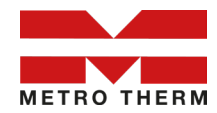

#### Instruktion

1. Introduktion

Denna instruktion är upprättad till slutanvändaren för att synkronisera Superb S Online till myUplink. Processen som beskrivs ska utföras av slutanvändaren och på slutanvändarens telefon för en korrekt synkronisering.

Processen är helt frivillig och görs för att slutanvändare ska kunna synkronisera sitt myUplink-konto med sin fjärrvärmecentral Superb S Online.

2. Nedladdning

Ladda ned två appar; myUplink och LS Config. Detta gör du antingen från App Store eller Google Play.

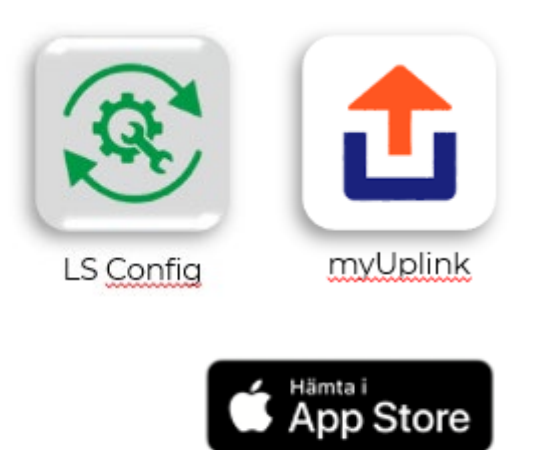

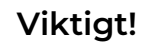

Om du redan har installerat någon av apparna, se då till att appen är uppdaterad till den senast tillgängliga versionen. Superb S Online ska driftsättas före uppkoppling till myUplink. Använd appen LS Config och anslut, välj läge "Service" från hemskärmen och mata in kod 7913. Välj därefter "Installationsguide".

metrotherm.se

**3. Registrering av konto i myUplink** Öppna appen myUplink och **skapa** 

Google Pla

ett konto genom att följa instruktionerna i appen.

Kom ihåg att verifiera ditt konto i e-postmeddelandet från myUplink.

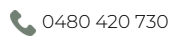

info@metrotherm.se

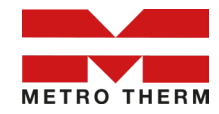

- 3. Generera anslutningskod med LS Config
  - Öppna appen LS Config och skanna någon av QR-koderna markerade på bilden nedan.

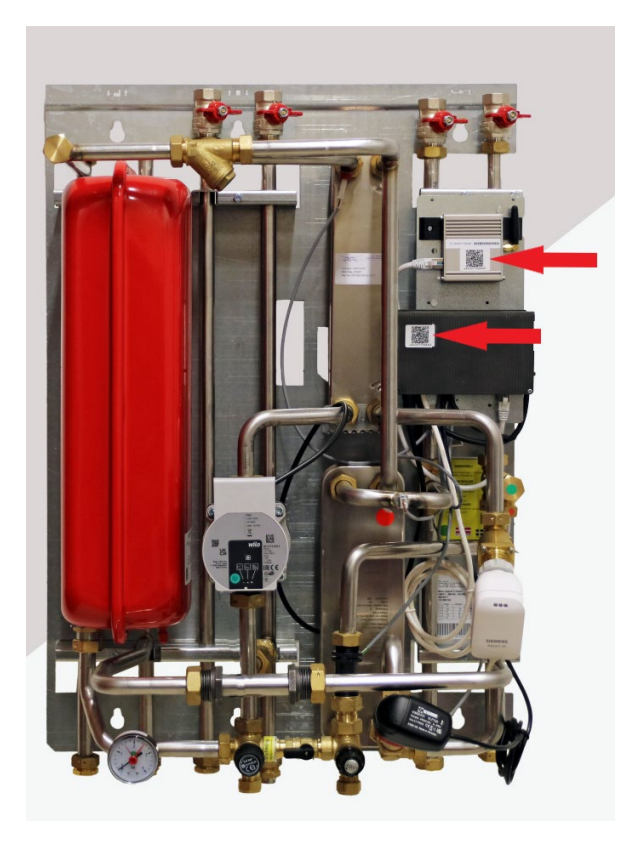

 Då appen har anslutit till Superb S Online välj "myUplink" på hemskärmen.

| Utomhustemperatur<br>20.9 °C |               |
|------------------------------|---------------|
| Kalender                     | ÷             |
| Info                         | $\rightarrow$ |
| myUplink                     | $\rightarrow$ |
| Service                      | â             |
| 0480 420 730                 |               |
| 0400 420 730                 |               |

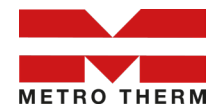

• Välj "Generera anslutningssträng"

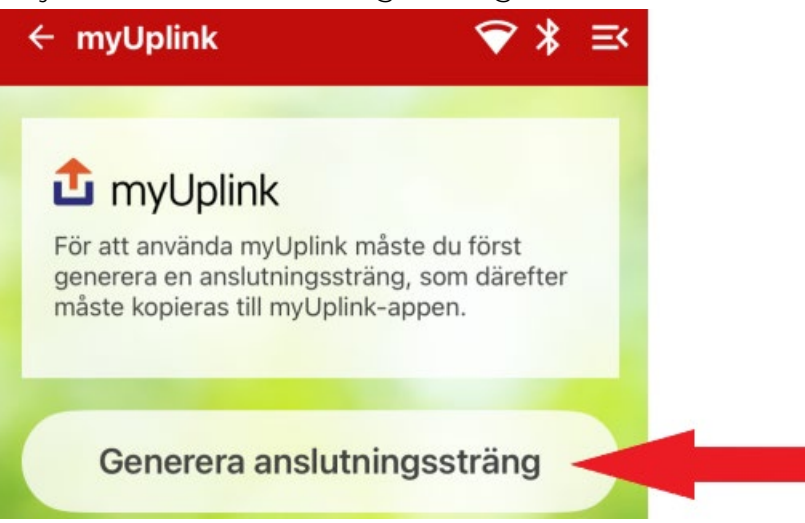

• Nu visas serienummer och anslutningssträng i dolt läge. Dessa två koder ska matas in i myUplink i nästa steg. Välj första symbolen för att visa siffrorna, välj andra symbolen för att kopiera respektive kod. Notera att koderna inte kan kopieras samtidigt.

| · myUplink                                                                                                    |                                       | ▼ *                             | ≡< |
|----------------------------------------------------------------------------------------------------|---------------------------------------|---------------------------------|----|
|                                                                                                    |                                       |                                 |    |
| 🖸 myUplink                                                                                                    |                                       |                                 |    |
| Din anslutningssträng har<br>både anslutningssträngen<br>och klistra in dem i myUpl<br>slutföra installationen. | genererats<br>och serien<br>ink-appen | s. Kopiera<br>numret<br>för att |    |
| •••••                                                                                                    |                                       | <u>@</u>                        |    |
| Anslutningssträng                                                                                               |                                       |                                 |    |
| •••••                                                                                                    |                                       | 00                              |    |
| Serienummer (SN)                                                                                                |                                       | 44                              |    |
|                                                                                                    |                                       | ••                              |    |
|                                                                                                    |                                       |                                 |    |
|                                                                                                    |                                       |                                 |    |
| •                                                                                                    |                                       |                                 |    |

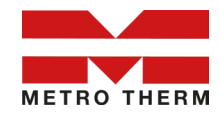

- 4. Anslut Superb S Online till myUplink
  - Efter att ett myUplink-konto har skapats finns det möjlighet att lägga till en anläggning i myUplink.
  - Öppna appen myUplink och välj "Lägg till anläggning".

| Du verkar inte ha några anläggningar. |  |
|---------------------------------------|--|
| Lägg till anläggning                  |  |
| Uppdatera                             |  |

Välj därefter "Skanna QR-koden".

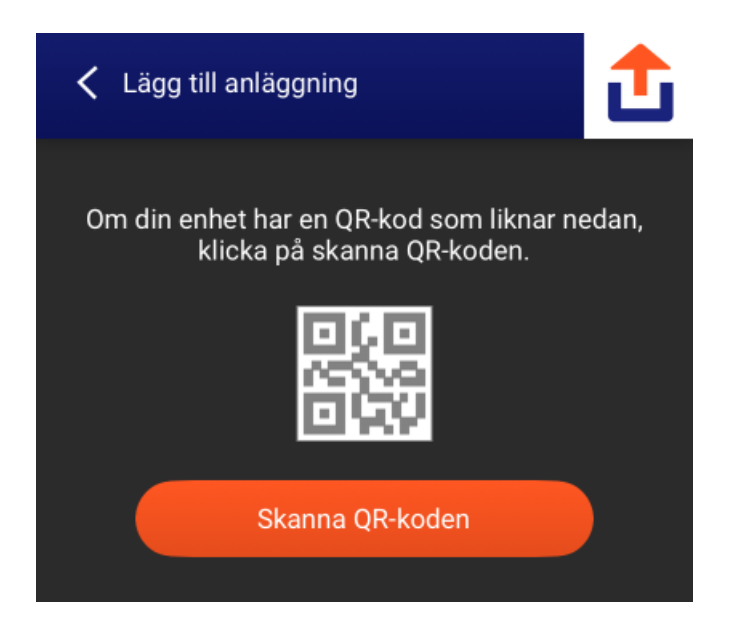

Tillåt användning av kamera och välj "Ange manuellt".

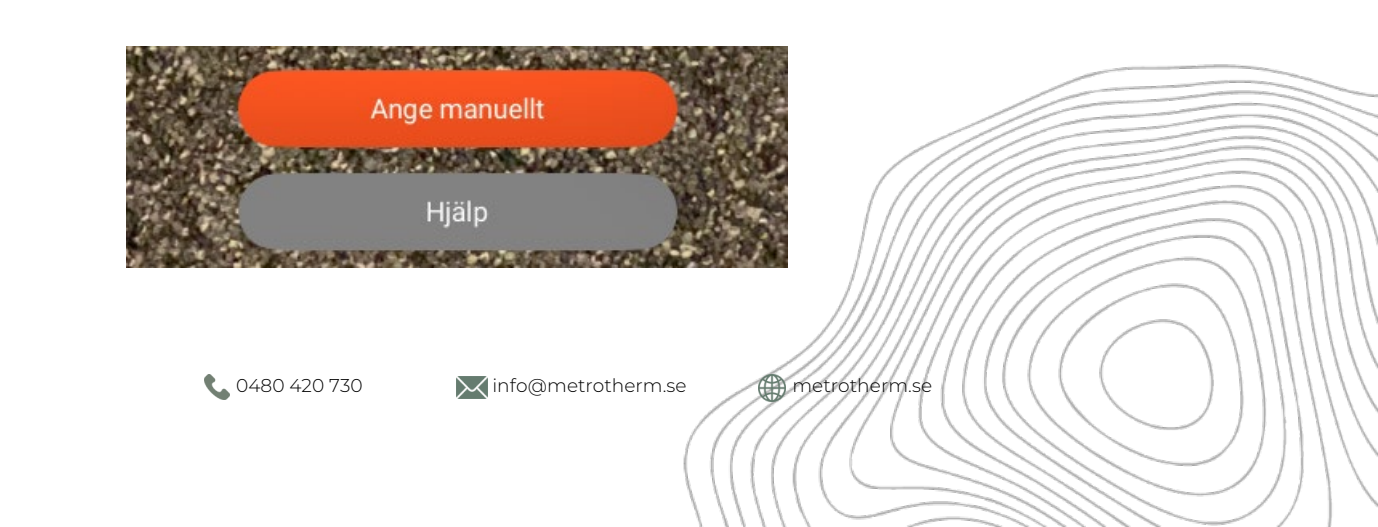

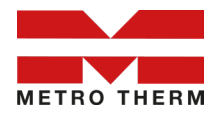

#### Välj "Ange anslutningsinformation".

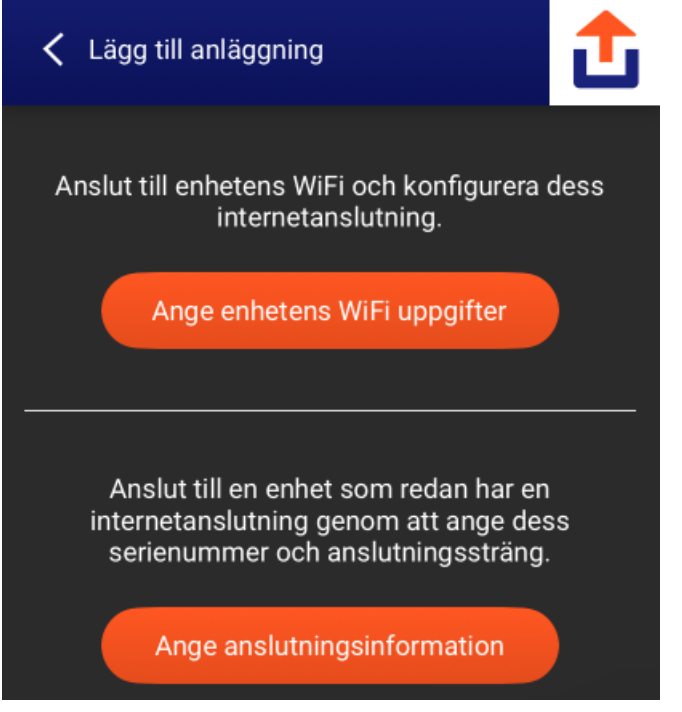

 Öppna appen LS Config igen, kopiera koderna och klistra in i myUplink. Serienummer klistras in i det övre fältet och anslutningssträng klistras in i det nedre fältet. Det går också utmärkt att skriva in koderna manuellt.

| ← myUplink 💎 🕇 三<                                                                                                    | < Lägg till anläggning                                                                                 |  |
|----------------------------------------------------------------------------------------------------|----------------------------------------------------------------------------------------------------|--|
| <b>I</b> myUplink<br>Din anslutningssträng har genererats. Kopiera<br>både anslutningssträngen och serienumret<br>och klistra in dem i myUplink-appen för att<br>slutföra installationen. | Ange enhetsdata<br>Ange serienummer<br>MEREITAN ROMEREITAN ROM<br>Anslutningssträng<br>REITARIA REITAL |  |
| Anslutningssträng                                                                                                    | Fortsätt                                                                                               |  |

 Välj fortsätt. Här kan du välja att döpa din anläggning och ange installationsuppgifter. Nu är din Superb S Online synkroniserad med ditt myUplink-konto!

info@metrotherm.se

**L** 0480 420 730

metrotherm.se